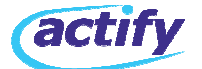

#### SpinFire 8.4 / 9.0 / 10 Floating License Setup Procedures

| FlexLM Server                                                                                                    |
|----------------------------------------------------------------------------------------------------|
| STEP 1 - Download the FlexLM Serever Code<br>http://iq.actify.com/iq/FloatingLicenseSupport/SFFloatingInst_840.exe                                                                                                    |
| <ul> <li>Step 2 - FlexLM Installation Instructions         <ul> <li>Stop current Actify Floating License Server process if running                 <ul></ul></li></ul></li></ul>                                                                                                    |
| <ul> <li>Select the "Server Status" tab and "Perform Status Enquiry"</li> <li>You should get back a listing of all your available licenses, similar to below;</li> </ul>                                                                                                    |
| Status<br><br>Flexible License Manager status on Wed 4/25/2012 08:56<br>[Detecting lmgrd processes]<br>License server status: 27000@Server<br>License file(s) on vassello-xp: C:\Program Files\Actify\Floating License<br>Manager\sfpflv2.dat:                                                                                          |
| Server: license server UP (MASTER) v9.2                                                                                                    |
| <pre>Vendor daemon status (onServer):<br/>actifyd: UP v9.2<br/>Feature usage info:<br/>Users of CATIA: (Total of 1 license issued; Total of 0 licenses in use)<br/>Users of CATIA_V2: (Total of 1 license issued; Total of 0 licenses in use)<br/>Users of 3DView35-Core: (Total of 1 license issued; Total of 0 licenses in use)</pre> |

#### FlexLm Server on Windows 2008 64-bit system

#### STEP 2 – 64 Bit FlexLM Installation Instructions

- Follow instructions from above
- Select "Start/Stop/Reread" tab and select "Stop Server"
- Unzip the contents of the attached "Floating License Manager-x64.zip" file into the "Floating License Manager" folder
- Start LMtools
- Select "Start/Stop/Reread" tab and select "Start Server"
- Select the "Server Status" tab and "Perform Status Enquiry"
- You should get back a listing of all your available licenses, similar to what is listed above.

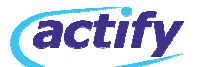

# SpinFire Client – Windows XP

STEP 3 - Client Activation

Automatic Activation

Obtain the License file, license.al, from Actify

Copy this file to the following location of each client;

o **SpinFire 8.4**: "C:\Documents and Settings\All

Users\Application Data\Actify\SpinFire Professional"

o **SpinFire 9.0**: "C:\Documents and Settings\All

Users\Application Data\Actify\SpinFire90"

o SpinFire 10.0/10.1: "C:\Documents and Settings\All

Users\Application Data\Actify\SpinFire100"

o **SpinFire 10.2**: "C:\Documents and Settings\All

Users\Application Data\Actify\SpinFire102"

Start the SpinFire Application

• SpinFire will now obtain a license from the server, and automatically Activate when opened for the first time

# SpinFire Client – VISTA\Windows 7

STEP 3 - Client Activation

### **Automatic Activation**

· Obtain the License file, license.al, from Actify

Copy this file to the following location of each client;

o SpinFire 8.4: "C:\ProgramData\Actify\SpinFire Professional"

o SpinFire 9.0: "C:\ProgramData\Actify\SpinFire90"

o SpinFire 10.0/10.1: "C:\ProgramData\Actify\SpinFire100"

o SpinFire 10.2: "C:\ProgramData\Actify\SpinFire102"

Start the SpinFire Application

• SpinFire will now obtain a license from the server, and automatically Activate when opened for the first time

### NOTES:

 Make sure the license.al file has content and that the permissions allow normal users Read/execute access

 The "sfpflv2.dat" file will automatically be extracted from the license.al file and copied to the same folder as shown above

 If the license file is not placed correctly, or is invalid, SpinFire 9.0 will start and work in **Reader** mode with limited functionality